# ЕДИНАЯ ЦИФРОВАЯ ПЛАТФОРМА В СФЕРЕ ЗАНЯТОСТИ И ТРУДОВЫХ ОТНОШЕНИЙ «РАБОТА В РОССИИ»

# ИНСТРУКЦИЯ ПРОХОЖДЕНИЯ КЛИЕНТСКОГО ПУТИ ПОЛЬЗОВАТЕЛЯ СО СТОРОНЫ РАБОТОДАТЕЛЯ. ПОДСИСТЕМА ВЗАИМОДЕЙСТВИЯ МЕЖДУ ОБРАЗОВАТЕЛЬНЫМИ ОРГАНИЗАЦИЯМИ, РАБОТОДАТЕЛЯМИ, СТУДЕНТАМИ И ВЫПУСКНИКАМИ ПРИ ОРГАНИЗАЦИИ СТАЖИРОВОК И ПРАКТИК

### АННОТАЦИЯ

Настоящий документ представляет собой инструкцию, описывающую последовательность шагов и порядок прохождения клиентского пути пользователя со стороны работодателя в подсистеме взаимодействия между образовательными учреждениями, работодателями, студентами и выпускниками при организации стажировок и практик Единой цифровой платформы в сфере занятости и трудовых отношений «Работа в России».

# СОДЕРЖАНИЕ

| Перечень сокращений                                                                   | 5       |
|---------------------------------------------------------------------------------------|---------|
| Перечень терминов                                                                     | 7       |
| 1 Авторизация на портале через учетную запись ЕСИА                                    | 8       |
| 2 Создание заявки на партнерство                                                      | 12      |
| 3 Рассмотрение входящей заявки на партнерство                                         | 16      |
| 4 Создание заявки на практику                                                         |         |
| 5 Согласование и подписание договора о практической подготовке                        | 23      |
| 5.1 Принятие проекта договора                                                         | 24      |
| 5.2 Отправка на доработку проекта договора                                            |         |
| 5.3 Отклонение проекта договора                                                       |         |
| 5.4 Подписание договора о практической подготовке                                     |         |
| 5.5 Подтверждение договора о практической подготовке                                  |         |
| о Согласование и подписание договора о направлении студентов на практику              |         |
| 7 Закрытие договора о практической подготовке                                         |         |
| 7.1 Закрытие договора без дополнительного соглашения                                  |         |
| 7.2 Закрытие договора с дополнительным соглашением                                    |         |
| /.2.1 Отправка дополнительного соглашения на согласование                             |         |
| 7.2.2 Повторная отправка на согласование для отправленных на доработку дополнит       | сельных |
| соглашений                                                                            | 39      |
| 7.2.3 Удаление отмененного дополнительного соглашения                                 | 40      |
| 7.2.4 Отправка дополнительного соглашения на подписание                               | 41      |
| 7.2.5 Подписание дополнительного соглашения                                           | 41      |
| 7.2.6 Отправка дополнительного соглашения на подтверждение                            |         |
| 8 Изменение договора с помощью дополнительного соглашения                             | 43      |
| 9 Работа с дополнительными соглашениями, направленными от образовательной организации | 47      |
| 91 Согласование и поллисание дополнительного соглашения                               |         |
| 9.2 Принятие проекта логовора                                                         |         |
| 9.3 Отправка на доработку проекта дополнительного соглашения                          |         |
| 9.4 Отклонение проекта дополнительного соглашения                                     |         |
| 9.5 Подписание дополнительного соглашения                                             | 50      |
| 9.6 Подтверждение дополнительного соглашения                                          |         |
| 10 Работа с Приложением к рамочному договору                                          | 56      |
| 10.1 Согласование проекта Приложения                                                  | 56      |
| 10.2 Отклонение проекта Приложения                                                    |         |
| 10.5 Принятие проекта Приложения                                                      |         |
| 10.5 Полтвержление приложения к рамочному логовору                                    |         |
|                                                                                       |         |

Единая цифровая платформа в сфере занятости и трудовых отношений «Работа в России» Инструкция прохождения клиентского пути пользователя со стороны работодателя

# ПЕРЕЧЕНЬ СОКРАЩЕНИЙ

В настоящем документе применены следующие сокращения на русском и английском языках:

| Сокращение            | Расшифровка                                                                                                    |  |
|-----------------------|----------------------------------------------------------------------------------------------------|--|
| API                   | От англ. Application Programming Interface – описание способов (набор классов, процедур, функций, структур или констант), которыми одна компьютерная программа может взаимодействовать с другой программой                                                                                                    |  |
| DOCX (DOC)            | Текстовый формат файлов для хранения электронных документов пакетов офисных приложений                                                                                                    |  |
| PDF/A                 | От англ. Portable Document Format / А - версия формата PDF,<br>стандартизированная ISO 19005-1:2005 и предназначенная для<br>использования при архивировании и долгосрочном хранении<br>электронных документов                                                                                                    |  |
| ЕСИА                  | Федеральная государственная информационная система<br>«Единая система идентификации и аутентификации в<br>инфраструктуре, обеспечивающей информационно-<br>технологическое взаимодействие информационных систем,<br>используемых для предоставления государственных и<br>муниципальных услуг в электронной форме» |  |
| ЕЦП «Работа в России» | Единая цифровая платформа в сфере занятости и трудовых отношений «Работа в России»                                                                                                    |  |
| ИНН                   | Идентификационный номер налогоплательщика. Проставляется<br>в соответствии с документами, выдаваемыми налоговыми<br>органами                                                                                                    |  |
| ИП                    | Индивидуальный предприниматель                                                                                                    |  |
| КПП                   | Код причины постановки (на учет)                                                                                                    |  |
| ЛК                    | Личный кабинет                                                                                                    |  |
| ЛК Р                  | Подсистема «Личный кабинет работодателя» ФГИС «Единая цифровая платформа в сфере занятости и трудовых отношений «Работа в России»                                                                                                    |  |
| ЛНА                   | Локальный нормативный акт                                                                                                    |  |
| ОГРН                  | Основной государственный регистрационный номер, который<br>указывается при создании юридического лица                                                                                                    |  |
| 000                   | Общество с ограниченной ответственностью                                                                                                    |  |
| ПВООРСВ               | Подсистема взаимодействия образовательных организаций,<br>работодателей, студентов и выпускников при организации<br>стажировок и практик Единой цифровой платформы в сфере<br>занятости и трудовых отношений «Работа в России»                                                                                    |  |
| ΦΓΟϹ                  | Федеральный государственный образовательный стандарт                                                                                                    |  |

Единая цифровая платформа в сфере занятости и трудовых отношений «Работа в России» Инструкция прохождения клиентского пути пользователя со стороны работодателя

| Сокращение | Расшифровка                                     |
|------------|-------------------------------------------------|
| УКЭП       | Усиленная квалифицированная электронная подпись |

#### ПЕРЕЧЕНЬ ТЕРМИНОВ

В настоящем документе применены следующие термины с соответствующими определениями на русском и английском языках:

| Термин                              | Определение                                                                                                    |  |  |
|-------------------------------------|----------------------------------------------------------------------------------------------------|--|--|
| Документ                            | Зафиксированная на материальном носителе идентифицируемая информация, созданная, полученная и сохраняемая организацией или частным лицом в качестве доказательства при подтверждении правовых обязательств или деловой деятельности                                                                                                    |  |  |
| Организация                         | Компания, корпорация, фирма, предприятие, орган власти или<br>учреждение, либо их часть или их объединение, официально<br>зарегистрированные или официально незарегистрированные,<br>государственные или частные, которые имеют свой собственный<br>круг функций и административный аппарат                                                     |  |  |
| Портал                              | Подсистема «Интернет-портал «Работа в России» Единой<br>цифровой платформы в сфере занятости и трудовых отношений<br>«Работа в России»                                                                                                    |  |  |
| Работодатель<br>(Менеджер компании) | Юридическое лицо, физическое лицо, вступившее в трудовые<br>отношения с работником. В случаях, предусмотренных<br>федеральными законами, в качестве работодателя может выступать<br>иной субъект, наделенный правом заключать трудовые договоры.<br>На Единой цифровой платформе «Работа в России» представлен в<br>качестве менеджера компании |  |  |
| Система                             | Единая цифровая платформа в сфере занятости и трудовых отношений «Работа в России»                                                                                                    |  |  |

### 1 АВТОРИЗАЦИЯ НА ПОРТАЛЕ ЧЕРЕЗ УЧЕТНУЮ ЗАПИСЬ ЕСИА

Для авторизации на портале необходимо перейти по ссылке https://trudvsem.ru/, на открывшейся странице нажать кнопку «Войти» (рисунок 1).

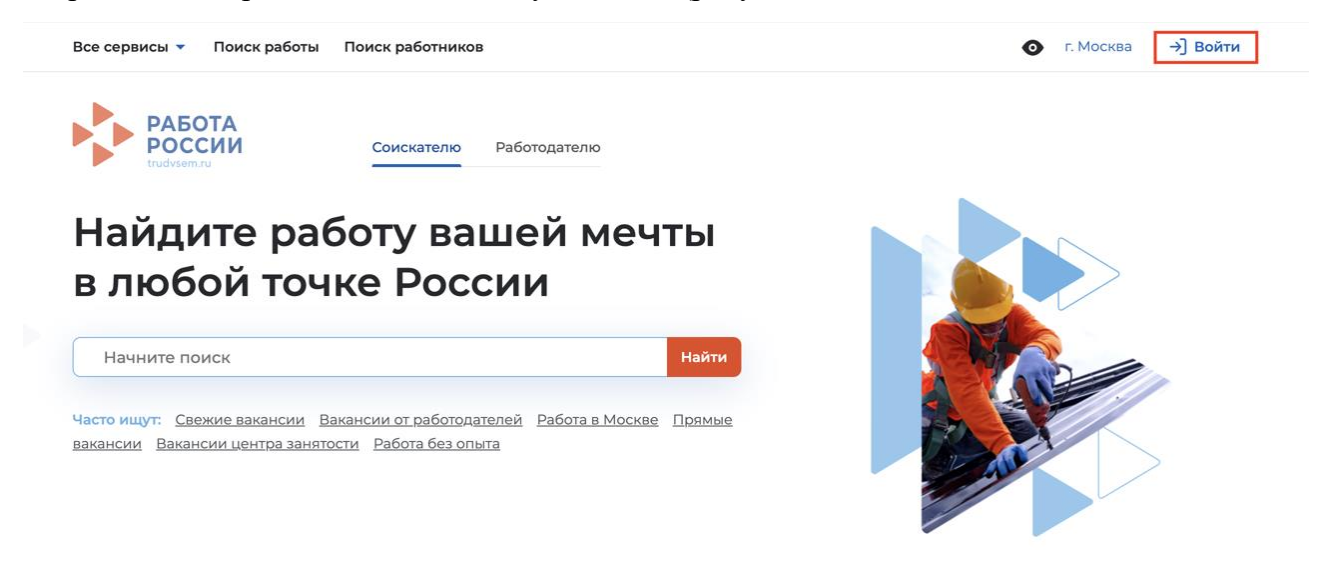

#### Рисунок 1 – Главная страница портала ЕЦП «Работа в России»

После перехода на открывшейся странице нажать на кнопку «Войти через портал «Госуслуги» (рисунок 2).

| Все сервисы 🔻 Поиск работы Поиск работников                       | о г. Москва →] Войти                                                                                                    |
|-------------------------------------------------------------------|----------------------------------------------------------------------------------------------------|
| РАБОТА<br>РОССИИ<br>тиdveem.ru                                    | 🔀 по названию вакансии 👻 Найти                                                                                                    |
| ŵ > Вход                                                          |                                                                                                    |
| Вход                                                              |                                                                                                    |
| Для соискателей Для работодателей                                 |                                                                                                    |
| Вход в личный кабинет работодателя                                | Войдя на портал, вы сможете:                                                                                                    |
| Email *                                                           | Искать сотрудников<br>Найдите сотрудников подходящих именно вам                                                                       |
| Пароль *                                                          | Размещать вакансии<br>Опишите детали вакансии в зависимости от целей и<br>задач компании                                              |
| Забыли пароль?<br>Войти Зарегистрироваться                        | Написать кандидатам<br>Принимайте отклики и приглашайте кандидатов на<br>собеседования                                                |
| или Войти через портал «Госуслуги»                                | Конструкции содействие от центра занятости в<br>подборе работников<br>Войдите через подтвержденную учётную запись<br>портала госуслуг |
| Вхоля на портал, вы соглашаетесь на обработку персональных ланных | ×                                                                                                    |

#### Рисунок 2 – Страница авторизации

Единая цифровая платформа в сфере занятости и трудовых отношений «Работа в России» Инструкция прохождения клиентского пути пользователя со стороны работодателя На открывшейся странице авторизации через «Госуслуги» ввести логин и пароль от своей учетной записи и нажать кнопку «Войти» (рисунок 3).

| госуслу                                      | ΓU               |
|----------------------------------------------|------------------|
| Телефон / Email / СНИЛС<br>7 (992) 628-50-39 |                  |
| Пароль                                       | $\sum_{i=1}^{n}$ |
| Восстановить                                 |                  |
| Войти                                        |                  |
| Войти другим спос                            | обом             |
| Эл. подпись                                  |                  |
| Не удаётся войт                              | и?               |
|                                              |                  |

Рисунок 3 – Форма авторизации через «Госуслуги»

Далее выбрать и нажать на наименование ИП или организации, соответствующей выделенной учетной записи личного кабинета работодателя (рисунок 4).

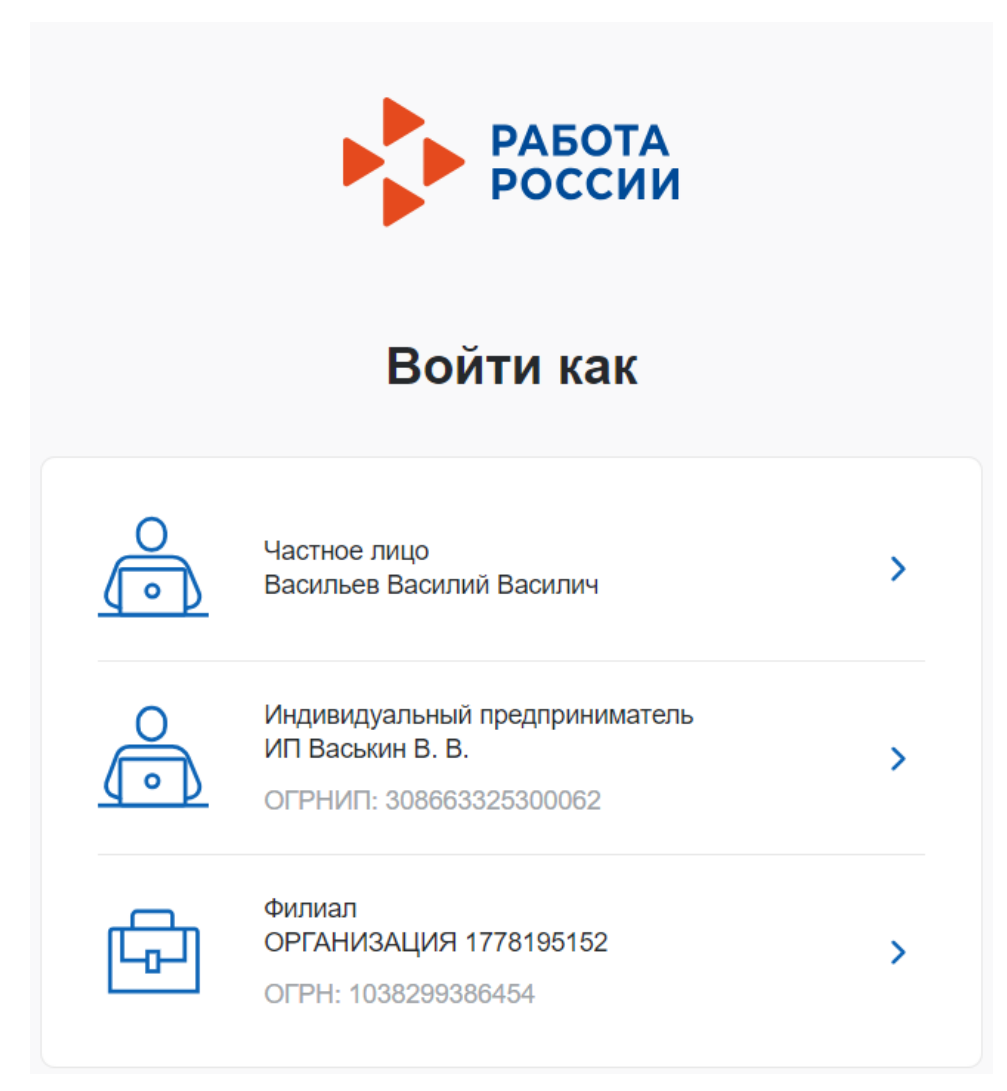

Рисунок 4 – Выбор организации для входа в личный кабинет работодателя После авторизации откроется личный кабинет работодателя (рисунок 5).

| Все сервисы 🔻 Вакансии компани | и 🔻 Отклики    | и приглашения Компания 🔻 | Поиск работникое | о 💿 Алтайский край <table-cell-rows> 🖓 🔿</table-cell-rows>               |
|--------------------------------|----------------|--------------------------|------------------|--------------------------------------------------------------------------|
| РАБОТА<br>РОССИИ<br>иничизети  |                |                          |                  | 🗙 по всему резюме 👻 Найти                                                |
| Кабинет рабо                   | тодат          | геля                     |                  |                                                                          |
| Уведомления и с                | обытия         |                          |                  |                                                                          |
| 🚊 Вакансии компании            | 11             | ♡ Избранное резюме       | 0                |                                                                          |
| 🟳 Отклики и приглашения        | 2              | 🛇 Автопоиски             | 0                |                                                                          |
| 🖂 Жалобы и сообщения           | 0              | 🗋 Документооборот        | 0                |                                                                          |
| О Собеседования                | 10 7           | 🖂 Заявления              | 0                | О портале «Работа России»<br>Что ждёт работодателей в обновлённой версии |
|                                |                | 🖂 Предложения о работе   | 0                | портала                                                                  |
|                                |                | 🖂 Отчетность             | 0                |                                                                          |
|                                |                |                          |                  |                                                                          |
| Обновить все вакансии          | обавить вакано | ию                       |                  |                                                                          |

Рисунок 5 – Личный кабинет работодателя

11

## 2 СОЗДАНИЕ ЗАЯВКИ НА ПАРТНЕРСТВО

1) Перейти в мега-меню «Все сервисы», в разделе «Практики и стажировки» выбрать подраздел «Реестр документов» (рисунок 6).

| Все сервисы 🔺 Вакансии компании 👻                         | Отклики и приглашения Компания 👻 Поиск раб | ботников 💿 Алтайский край 🛱 💟 😤 |
|-----------------------------------------------------------|--------------------------------------------|---------------------------------|
| Каталог услуг                                             | Стажировка и практика                      | Х Мобильное приложение          |
| Все услуги                                                | образовательной организации                | О мобильном приложении          |
| Заявления                                                 |                                            | Скачать на iPhone               |
|                                                           | Справочная информация                      | Скачать на Android              |
| Работа с переездом                                        | О портале                                  |                                 |
| Работа с переездом по России                              | Помощь и поддержка                         | Новости                         |
| Работа без границ                                         | Государственные службы занятости           | Новое на портале                |
|                                                           | Частные агентства занятости                | Новости                         |
| Аналитика                                                 | Абилимпикс                                 | Статьи                          |
| Аналитическая информация                                  | Worldskills                                |                                 |
| Рейтинг регионов                                          | Меры безопасности                          | Производственный календарь      |
| Справочник востребованных профессий                       | О Работе без границ                        | 2021 год                        |
|                                                           |                                            | 2022 год                        |
| Опросы и тесты                                            | Электронный кадровый                       | 2023 год                        |
| Опросы для работодателя                                   | документооборот                            |                                 |
| 14                                                        | Об Электронном кадровом документообороте   | Образовательные программы       |
| иностранная рабочая сила                                  | Сводная страница                           | Список образовательных программ |
| Заявки на привлечение работников                          | Входящие документы                         |                                 |
| Найм граждан Узбекистана                                  | Исходящие документы                        | Формы отчетности                |
| Найм граждан Таджикистана                                 |                                            | Заполнение отчетов              |
|                                                           | Информационные страницы                    | Поданные отчеты                 |
| Помощь в подборе сотрудников                              | <b>O</b>                                   |                                 |
| Содействие ФСИН в подборе работников                      | Открытые данные                            | Атлас удаленных профессии       |
| Практики и стажировки                                     | Открытые данные                            | Жалобы и сообщения              |
|                                                           | Мероприятия                                |                                 |
| информация о практиках                                    | Ресурсы, использующие вакансии портала     | мои жалооы и сооощения          |
| календарь практик                                         | API                                        | Написать жалооу или сообщение   |
| Платформа для сотрудничества по практика<br>и стажировкам | <sup>м</sup> Наборы данных                 |                                 |
|                                                           | Виджеты                                    |                                 |
|                                                           |                                            | I                               |
|                                                           | социальная сеть SkillsNet                  |                                 |

#### Рисунок 6 - Переход в подраздел «Реестр документов»

- 2) Перейти через боковое меню на вкладку «Реестр партнёров».
- 3) Открыть вкладку «Реестр обр. организаций».
- 4) При необходимости установить фильтры в боковом меню или выполнить поиск по наименованию/ОГРН/ИНН (рисунок 7).

|                                                   | Календарь практик                                     | Реестр партнёров                                                                             |     |  |
|---------------------------------------------------|-------------------------------------------------------|----------------------------------------------------------------------------------------------|-----|--|
| Реестр партнёров                                  |                                                       |                                                                                              |     |  |
|                                                   | Платформа для                                         | Мои партнеры Рекомендованные партнеры Реестр обр. организаций                                |     |  |
|                                                   | практикам и стажировкам                               | Найдено организаций: 49                                                                      |     |  |
|                                                   | Реестр документов                                     |                                                                                              |     |  |
|                                                   | Заявки на стажировку                                  | ИП Степанов С. С.                                                                            | ••• |  |
|                                                   | Договоры на стажировку                                | г. Москва • Высшее образование                                                               |     |  |
|                                                   | АРІ-токен                                             |                                                                                              |     |  |
|                                                   |                                                       | ИП Прокофева А. В.                                                                           |     |  |
|                                                   | Наименование, ОГРН, ИНН 🝳                             | г. Санкт-Петербург, Московский сад • Высшее образование • Среднее профессиональное образован | ние |  |
| Pe                                                | гион                                                  |                                                                                              |     |  |
|                                                   | г. Москва                                             | ИП Скоробогатов А. Е.                                                                        |     |  |
|                                                   | г. Санкт-Петербург                                    | г. Москва • Высшее образование • Среднее профессиональное образование                        |     |  |
|                                                   | г. Севастополь                                        |                                                                                              |     |  |
|                                                   | г. Байконур                                           | ИП Кочиняна Р. И.                                                                            |     |  |
|                                                   | Алтайский край                                        | г. Москва • Высшее образование • Среднее профессиональное образование                        |     |  |
| По                                                | казать всё                                            |                                                                                              |     |  |
| ~                                                 |                                                       | 0054114241140 1097590517                                                                     |     |  |
| Область профессиональной ОРГАНИЗАЦИЯ - 1087580517 |                                                       |                                                                                              |     |  |
|                                                   | Административная работа.                              | г. москва, дуоки улица — Среднее профессиональное образование                                |     |  |
|                                                   | секретариат, АХО                                      |                                                                                              |     |  |
|                                                   | Банки, кредит, страхование,<br>пенсионное обеспечение | ИП Витюгова А. Т.                                                                            |     |  |
|                                                   | Безопасность, службы охраны                           | г. Москва • Высшее образование • Среднее профессиональное образование                        |     |  |
|                                                   | Бухгалтерия, налоги,                                  |                                                                                              |     |  |
| _                                                 | управленческий учёт                                   | ОРГАНИЗАЦИЯ -534236613                                                                       |     |  |
|                                                   | высшии менеджмент                                     | г. Москва, Дубки улица 🕠 Среднее профессиональное образование                                |     |  |
| По                                                | казать всё                                            |                                                                                              |     |  |
| Ти                                                | 1 образовательной                                     |                                                                                              |     |  |
| ор                                                | анизации                                              | ОРГАНИЗАЦИЯ 740255483                                                                        |     |  |
|                                                   | Среднее профессиональное<br>образование               | г. Москва, Дубки улица · Среднее профессиональное образование                                |     |  |
|                                                   | Высшее образование                                    |                                                                                              |     |  |
|                                                   |                                                       | ОРГАНИЗАЦИЯ -1263086789                                                                      | ••• |  |
| сб                                                | оосить все фильтры                                    | г. Москва, Дубки улица · Среднее профессиональное образование                                |     |  |

#### Рисунок 7 – Реестр образовательных организаций

5) Напротив выбранной организации нажать на «...» и выбрать действие «Направить заявку на партнерство» (рисунок 8).

| Все сервисы 🔻 Вакансии комп        | ании 👻 Отклики и приглашения Компания 👻 Поиск работников 🛛 💿 Алтайский край 🚆 | ° ∽ . °                      |
|------------------------------------|-------------------------------------------------------------------------------|------------------------------|
| РАБОТА<br>РОССИИ<br>Глифизетили    | 🛛 🕹 по всему резюме 🗸                                                         | Найти                        |
|                                    | обр. организаций                                                              |                              |
| Практики и                         | стажировки                                                                    |                              |
| Календарь практик                  | Реестр партнёров                                                              |                              |
| Реестр партнёров                   |                                                                               |                              |
| Платформа для<br>сотрудничества по | Мои партнёры Рекомендованные партнёры Реестр обр. организаций                 |                              |
| практикам и стажировкам            | Найдено организаций: 1                                                        |                              |
| Реестр документов                  |                                                                               |                              |
| Заявки на стажировку               | ИП Васькин В. В.                                                              |                              |
| Договоры на стажировку             | Алтайский край • Высшее образование • Среднее профессиональное образование    | Направить заявку на практику |
| АРІ-токен                          |                                                                               | Направить заявку на партнёрс |
|                                    |                                                                               |                              |
| ИП Васькин                         |                                                                               | Направить заявку на стажиров |
|                                    |                                                                               |                              |
| егион                              |                                                                               |                              |
| г. Москва                          |                                                                               |                              |
| г. Санкт-Петербург                 |                                                                               |                              |
| г. Севастополь                     |                                                                               |                              |
| г. Байконур                        |                                                                               |                              |
| Алтайский край                     |                                                                               |                              |

#### Рисунок 8 – Действие «Направить заявку на партнерство» для выбранного партнера

6) Заполнить поля на открывшейся форме создания заявки (рисунок 9).

| Все сервисы 🔻 Вакансии компан                                                                              | ии 🔻 Отклики и приглашения – Компания – Поиск работников 💿 Алтайский край 💭 📯 📍                                              |
|----------------------------------------------------------------------------------------------------|----------------------------------------------------------------------------------------------------|
| РАБОТА<br>РОССИИ<br>Indiviendu                                                                             | Х по всему резюме - Найти                                                                                                    |
|                                                                                                    | гор заявок                                                                                                    |
| Практики и с                                                                                               | тажировки                                                                                                    |
| Календарь практик                                                                                          | К Вернуться к базе практик                                                                                                   |
| Реестр партнёров                                                                                           | Исходящая заявка                                                                                                    |
| Платформа для<br>сотрудничества по<br>практикам и стажировкам<br>Реестр документов<br>Заявки на стажировку | От кого: ОРГАНИЗАЦИЯ -587861253<br>Кому: ИП Васькин В. В.                                                                    |
| Договоры на стажировку                                                                                     | ип заявки<br>Заключение партнёрства                                                                                          |
|                                                                                                    | <ul> <li>Заключение договора о практике</li> </ul>                                                                           |
|                                                                                                    | Ответственный за проведение практики от работодателя<br>Выберите из справочника<br>Должность ответственного лица<br>Менеджер |

#### Рисунок 9 – Форма создания заявки на партнерство

7) Установить отметку в чек-боксе «Ожидаю получить проект договора от образовательной организации» или прикрепить файл самостоятельно (рисунок 10).

14

| Файл пр   | ооекта дого     | вора о сотруд | ничеств | e |  |  |
|-----------|-----------------|---------------|---------|---|--|--|
| Допустимы | ый размер до 19 | мы            |         |   |  |  |
| 🖉 Прикр   | репить          |               |         |   |  |  |
| Дополни   | ительные г      | вложения      |         |   |  |  |
| Допустимы | ый размер фай.  | та до 15 МБ   |         |   |  |  |
| 🖉 Прикр   | репить          |               |         |   |  |  |
|           |                 |               |         |   |  |  |

#### Рисунок 10 - Форма создания заявки на партнерство

8) Нажать на кнопку «Отправить» для отправки заявки образовательной организации или «Сохранить как черновик», чтобы вернуться к редактированию позже.

### З РАССМОТРЕНИЕ ВХОДЯЩЕЙ ЗАЯВКИ НА ПАРТНЕРСТВО

После того, как образовательная организация отправит заявку на партнерство работодателю, входящая заявка появится в ЛК работодателя.

Для рассмотрения заявки на партнерство от образовательной организации необходимо:

1) Перейти в мега-меню «Все сервисы» в раздел «Практики и стажировки», подраздел «Реестр документов» (рисунок 11).

| Все сервисы 🔺 Вакансии компании 👻                                               | Отклики и приглашения Компания 👻 Поиск рабо                     | тников 💿 Алтайский край 🛱 💟 🔗                                |
|---------------------------------------------------------------------------------|-----------------------------------------------------------------|--------------------------------------------------------------|
| <b>Каталог услуг</b><br>Все услуги                                              | Стажировка и практика<br>образовательной организации            | Х<br>Мобильное приложение<br>О мобильном приложении          |
| Заявления                                                                       | Справочная информация                                           | Скачать на iPhone<br>Скачать на Android                      |
| Работа с переездом<br>Работа с переездом по России                              | О портале<br>Помощь и поддержка                                 | Новости                                                      |
| Работа без границ                                                               | Государственные службы занятости<br>Частные агентства занятости | Новое на портале<br>Новости                                  |
| Аналитика<br>Аналитическая информация                                           | Абилимпикс<br>Worldskills                                       | Статьи                                                       |
| Рейтинг регионов<br>Справочник востребованных профессий                         | Меры безопасности<br>О Работе без границ                        | Производственный календарь<br>2021 год                       |
| Опросы и тесты                                                                  | Электронный кадровый<br>документооборот                         | 2022 год<br>2023 год                                         |
| Иностранная рабочая сила                                                        | Об Электронном кадровом документообороте<br>Сводная страница    | Образовательные программы<br>Список образовательных программ |
| Заявки на привлечение работников<br>Найм граждан Узбекистана                    | Входящие документы<br>Исходящие документы                       | Формы отчетности                                             |
| Найм граждан Таджикистана                                                       | Информационные страницы                                         | Заполнение отчетов<br>Поданные отчеты                        |
| Содействие ФСИН в подборе работников                                            | Открытые данные                                                 | Атлас удалённых профессий                                    |
| Практики и стажировки                                                           | Открытые данные<br>Мероприятия                                  | Жалобы и сообщения                                           |
| информация о практиках<br>Календарь практик                                     | Ресурсы, использующие вакансии портала<br>API                   | мои жалооы и сооощения<br>Написать жалобу или сообщение      |
| Платформа для сотрудничества по практикам<br>и стажировкам<br>Реестр документов | Наборы данных<br>Виджеты                                        |                                                              |
| Заявки на стажировку<br>Договоры на стажировку                                  | Социальная сеть SkillsNet                                       |                                                              |

#### Рисунок 11 – Подраздел «Реестр документов» в мега-меню «Все сервисы»

2) Далее в разделе «Реестр документов» перейти на вкладку «Заявки», где отображаются все заявки (рисунок 12).

| <b>ि</b> > Документы                                          |                               |                 |
|---------------------------------------------------------------|-------------------------------|-----------------|
| Практики и                                                    | стажировки                    |                 |
| Календарь практик                                             | Реестр документов             |                 |
| Реестр партнёров                                              |                               |                 |
| Платформа для<br>сотрудничества по<br>практикам и стажировкам | Договорные документы Заявки   |                 |
|                                                               | Входящие и исходящие договоры |                 |
| Реестр документов                                             | Beers accounts 21             |                 |
| Заявки на стажировку                                          | всего договоров: 21           | Сначала новые 🔻 |

#### Рисунок 12 – Вкладка «Заявки» в реестре документов

 Открыть заявку посредством нажатия на название заявки, для последующего отображения страницы просмотра информации по заявке с доступными действиями (рисунок 13).

| 🏠 > Заявки                                                    |                                                                    |                                    |
|---------------------------------------------------------------|--------------------------------------------------------------------|------------------------------------|
| Практики и                                                    | стажировки                                                         |                                    |
| Календарь практик                                             | Реестр документов                                                  |                                    |
| Реестр партнёров                                              |                                                                    |                                    |
| Платформа для<br>сотрудничества по<br>практикам и стажировкам | Договорные документы Заявки                                        |                                    |
| Реестр документов                                             | Бходящие и исходящие заявки                                        |                                    |
| Заявки на стажировку                                          | Найдено заявок: 3                                                  | По дате создания (сначала новые) 🔻 |
| Договоры на стажировку<br><ul> <li>Входящие</li> </ul>        | <ul> <li>На рассмотрении</li> <li>Заявка на партнёрство</li> </ul> |                                    |
| О Исходящие                                                   | Входящая от 22.08.2023 • Партнёр: ОРГАНИЗАЦИЯ 91909638             |                                    |
| Тип заявки                                                    | • На рассмотрении                                                  |                                    |
| Заключение партнёрства                                        | Заявка на партнёрство                                              |                                    |
| <ul> <li>Заключение договора о<br/>практике</li> </ul>        | Входящая от 22.08.2023 • Партнёр: ОРГАНИЗАЦИЯ 91909638             |                                    |
| Статус                                                        | Принята                                                            |                                    |
| На рассмотрении                                               | Заявка на партнёрство                                              |                                    |
| Черновик                                                      | Входящая от 26.06.2023 • Партнёр: ИП Васькин В. В.                 |                                    |

Рисунок 13 – Вкладка «Заявки»

4) Для принятия заявки необходимо нажать на кнопку «Принять», для отклонения - «Отклонить» (рисунок 14).

| Все сервисы 🔻 Вакансии компан                                 | ии 🔻 Отклики и приглашения Компания                                        | • Поиск работников 💿 Алтайск    | кий край 🛛 🗳 🖓 🤌  |
|---------------------------------------------------------------|----------------------------------------------------------------------------|---------------------------------|-------------------|
| РАБОТА<br>россии<br>trudesenta                                |                                                                            | Х по всему р                    | резюме 🔻 Найти    |
|                                                               | заявка на партнёрство                                                      |                                 |                   |
| <ul> <li>Календарь практик</li> </ul>                         | К Вернуться к базе практик                                                 |                                 |                   |
| Реестр партнёров                                              | Заявка на заключени                                                        | е партнерства                   |                   |
| Платформа для<br>сотрудничества по<br>практикам и стажировкам | На рассмотрении                                                            |                                 | Отклонить Принять |
| Реестр документов                                             | Информация по заявке История по зая                                        | вке                             |                   |
| Заявки на стажировку                                          |                                                                            |                                 |                   |
| Договоры на стажировку                                        | Отправитель:                                                               | ИП Васькин В. В.                |                   |
| АРІ-токен                                                     | Получатель:                                                                | ОРГАНИЗАЦИЯ -587861253          |                   |
|                                                               | Ответственный за проведение<br>практики от образовательной<br>организации: | Васильев Василий Василич        |                   |
|                                                               | Email:                                                                     | example@example.ru              |                   |
|                                                               | Вид практики:                                                              | Производственная                |                   |
|                                                               | Период сотрудничества:                                                     | 01.10.2023 - 31.12.2023         |                   |
|                                                               | Регион проведения практики:                                                | г. Санкт-Петербург              |                   |
|                                                               | Город проведения практики:                                                 | г. Санкт-Петербург, г. Петергоф |                   |
|                                                               | Уровень профессионального<br>образования:                                  | Высшее образование              |                   |
|                                                               | Направление подготовки,<br>специальность, профессия:                       | Искусство эстрады               |                   |

### Рисунок 14 - Заявка на заключение партнерства

5) После нажатия кнопки «Принять» откроется модальное окно «Принятие заявки» (рисунок 15), в котором можно указать ответственное лицо за проведение практики со стороны работодателя.

| Принятие заявки                                                      | $\times$ |
|----------------------------------------------------------------------|----------|
| Заявка на заключение партнёрства будет принята                       |          |
| Файл проекта договора о сотрудничестве<br>Допустимый размер до 15 МБ |          |
| Прикрепить                                                           |          |
| Ответственный за проведение практики от работодателя                 |          |
| Выберите из справочника                                              | •        |
| Должность ответственного лица                                        |          |
| Менеджер                                                             |          |
| Телефон                                                              |          |
| +/()                                                                 |          |
| Email                                                                |          |
| qwerty@example.ru                                                    |          |
| Комментарий                                                          | _        |
|                                                                      |          |
|                                                                      |          |
|                                                                      | 10       |
|                                                                      |          |
| Отменить Подтверди                                                   | пть      |

Рисунок 15 - Модальное окно «Принятие заявки»

В модальном окне поле «Файл проекта договора о сотрудничестве» отображается, если образовательная организация ожидает файл от работодателя.

После принятия заявки образовательная организация появится на вкладке «Мои партнеры».